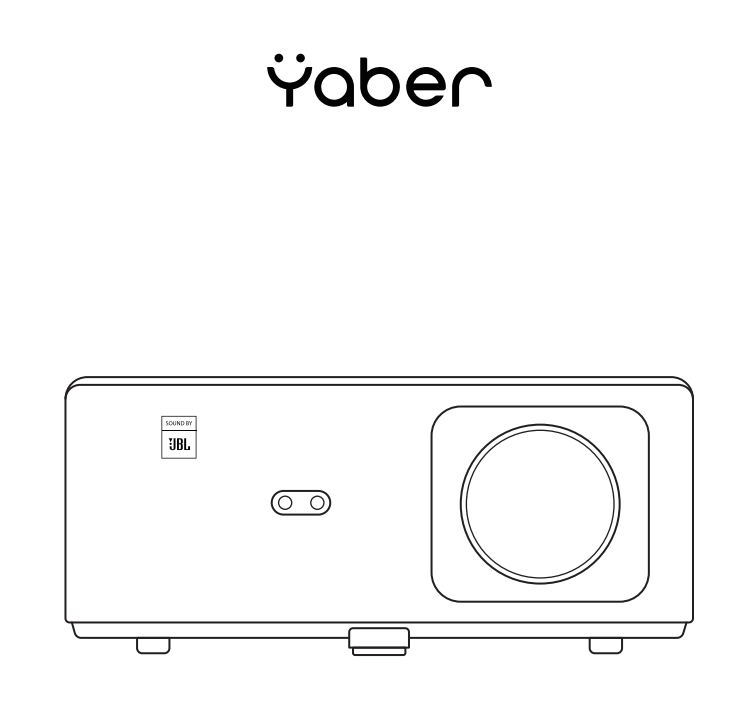

# **Quick Start Guide**

Smart Projector K2s EN

#### **Package Contents**

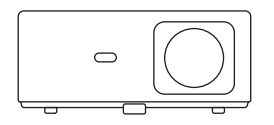

K2s Projector

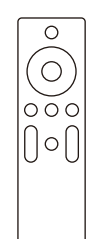

Projector Remote Control

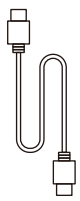

HDMI Cable

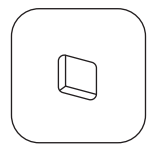

TV Dongle

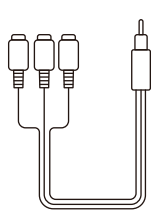

3-in-1 AV Cable

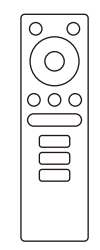

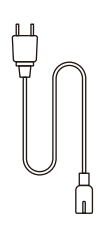

TV Dongle Remote Control

Power Cord

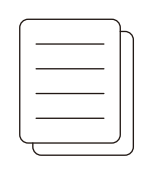

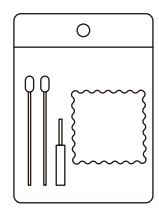

Quick Start Guide

**Cleaning Kits** 

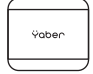

Lens Cover

#### **Product Overview**

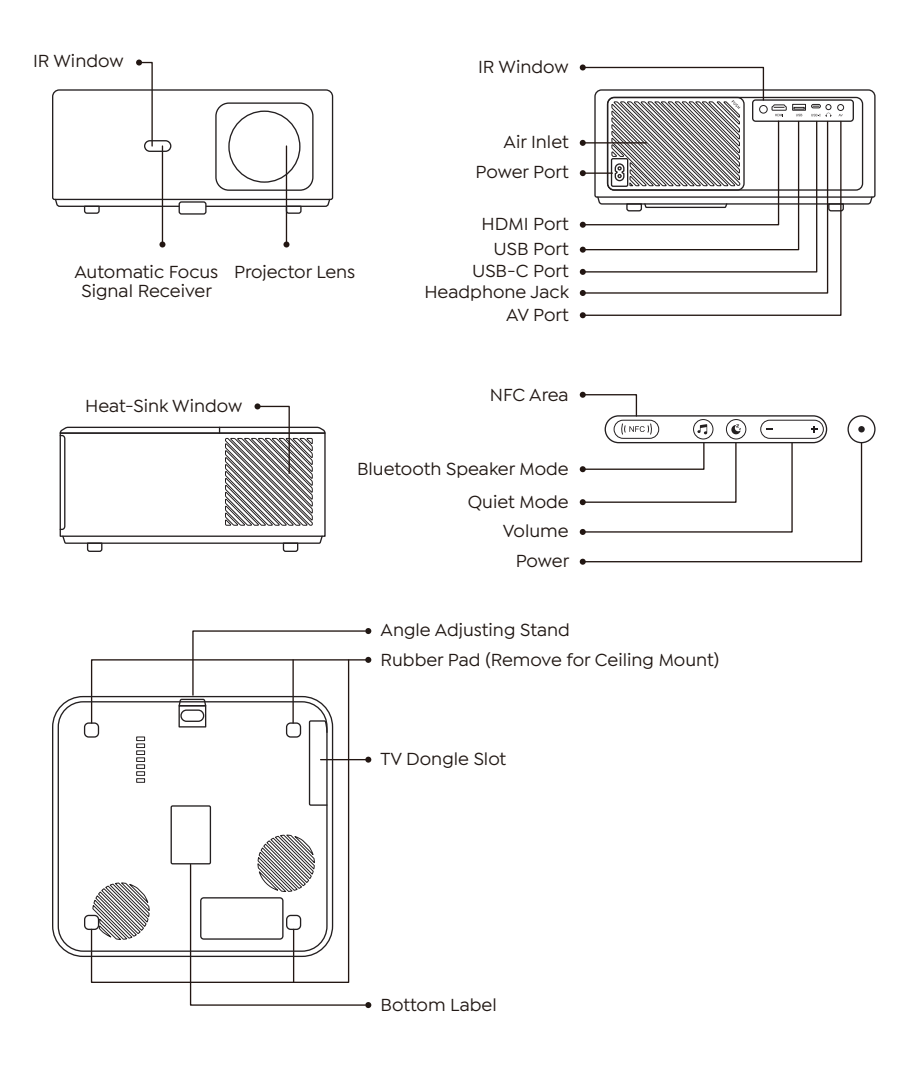

#### Install the TV Dongle

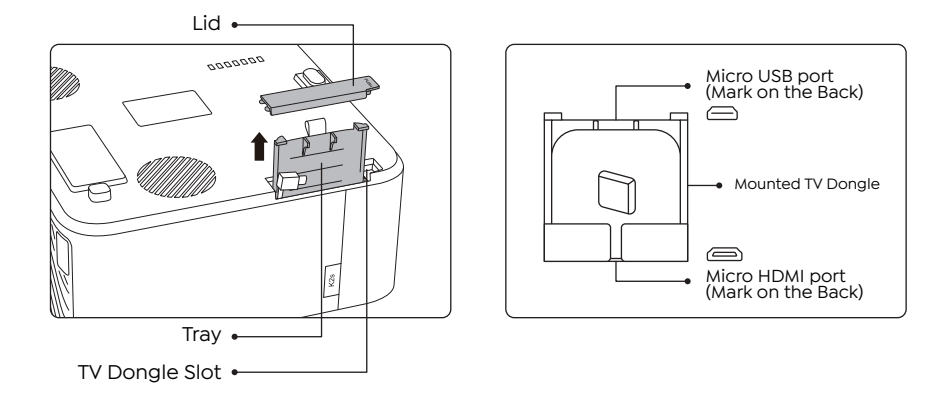

1. Push once to open the lid, and take out the tray.

2. Mount the TV Dongle and make sure the Micro HDMI port downside and the Micro USB port upside.

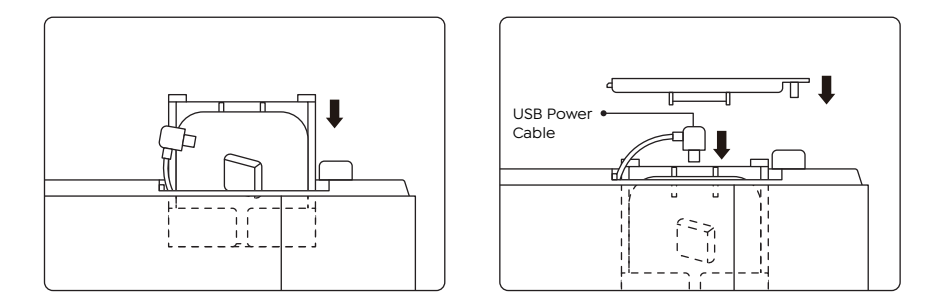

3. Insert the mounted TV Dongle into the slot.

4. Plug the USB power cable into the Micro USB port, and push to close the lid.

#### Alexa Smart Voice Control Setup

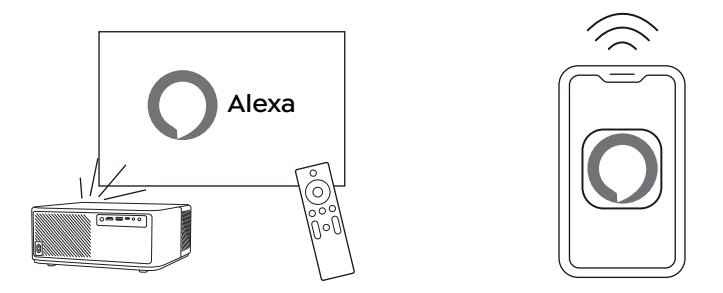

1. Connect K2s to the Wi-Fi network and start Alexa Setup from the projector home screen and log in with your Amazon account.

2. Open Alexa on your phone and log in with your Amazon account.

Go to More--->Skills & Game, and search for Skills--->Find Whale Video and enable it.

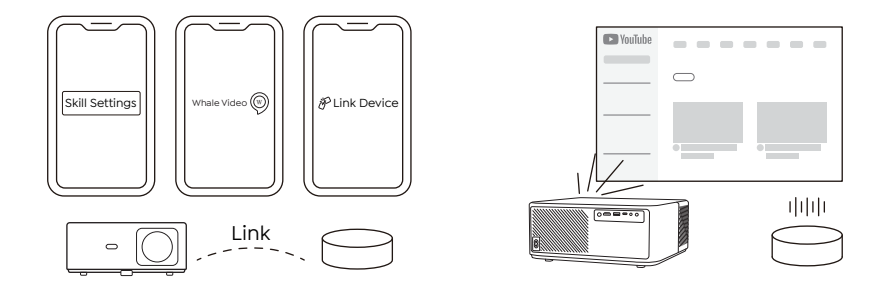

3. In Whale Video Settings--->Advanced Settings page, pair your projector with your smart speakers (built-in Alexa) to finish your setup.

4. Now try this"Alexa, open YouTube on the projector."

#### Turn on Yaber Projector

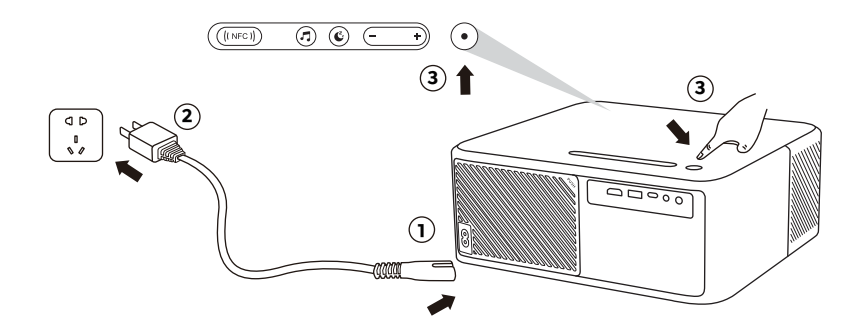

#### **Connect Devices**

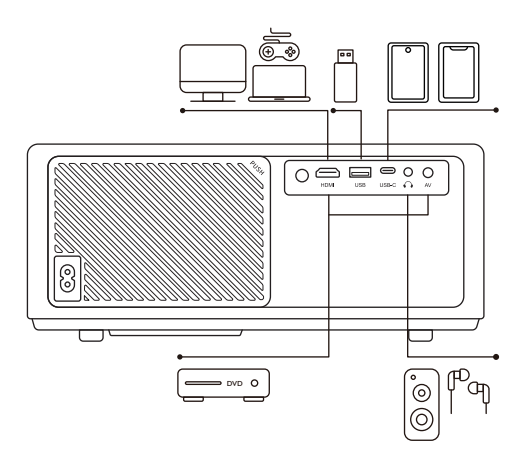

Yaber K2s projector has 5 ports, HDMI port/USB port/USB-C port/AV\_in/Audio out. Please select the correct connecting port to connect your devices. (PC, Phone, DVD Player, Bluetooth Speaker, USB)

# **NFC Settings**

1. Download and install E-share App by scan QR code or visit http://h.eshare.app

2. Make sure your phone and projector are connected to same network, and connect the projector on E-share App.

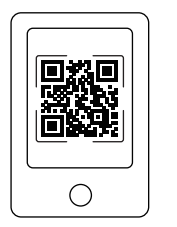

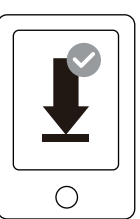

| Ø             | EShare   |   |
|---------------|----------|---|
| Connected to: | K2s_1234 | P |
|               |          | , |

3. Go to Settings on E-share App, Select "Write NFC Tags" and follow the prompts to activate the NFC area on the projector.

4. Now you can tap your phone closely on the NFC area to Screencast while the projector is powered on and on the same Wi-Fi network as your phone.

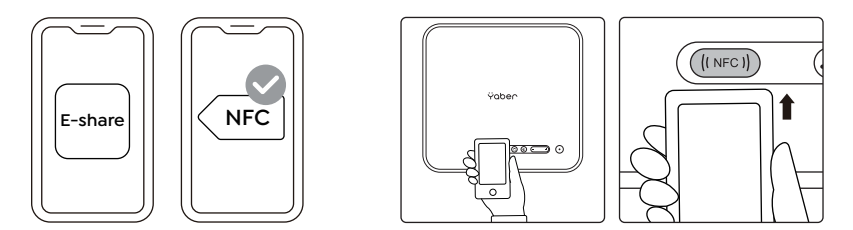

Note:

1. NFC screencast requires your phone to touch the NFC detection area on the projector, which may not be suitable for ceiling mounts.

2. NFC reading areas and the range of your smartphone vary from brand and model. Please refer to your smartphone manufacturer for detailed instructions.

3. Currently the NFC tag does not support cross-OS use. An activated tag can only be read by casting devices with the same operating system as the setting device.

#### **Bluetooth Speaker Mode**

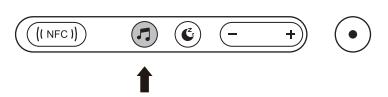

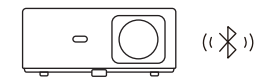

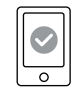

1. Click the Bluetooth Speaker Mode button on the projector.

2. Pair the mobile device with the projector to play music.

## Quiet Mode

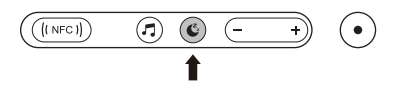

Click the Quiet Mode button on the projector to enter the Quiet Mode, and click again to exit.

#### Image Adjustment

When you turn on the projector, please wait patiently for 2-3 seconds, the projector will auto focus, auto keystone correct.

#### Focus Adjustment

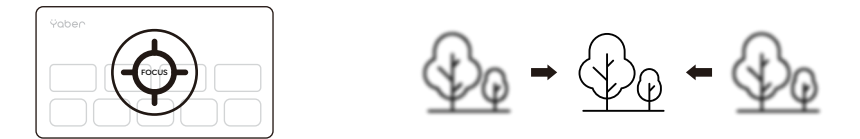

If the image is not clear. You can use the manual focus function, and press the focus buttons "F+" and "F-" on the remote control to adjust the focus of the lens, until the image is clear.

Note: If it is still blurry, please try adjusting to the best projection distance. The best projection distance is 2-3 meters.

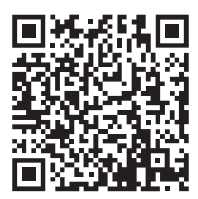

Scan and download the PDF user manual

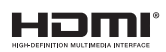

The terms HDMI, HDMI High-Definition Multimedia Interface, HDMI trade dress and the HDMI Logos are trademarks or registered trademarks of HDMI Licensing Administrator, Inc.

#### Where to Get More Help

Support@yabertech.com 🖾 aftersales@yabertech.com 🌐 www.yaber.com

▷ @Yaber Entertainment Projector 🛛 🛐 @Yaber Entertainment Projector

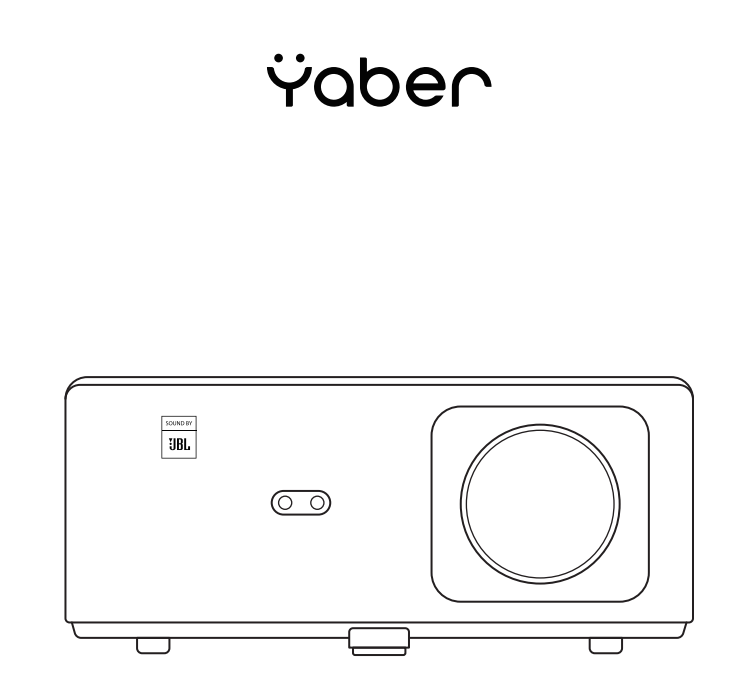

# **Kurze Startanleitung**

Smart Beamer K2s DE

# Lieferumfang

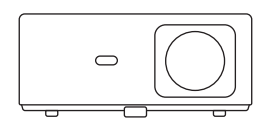

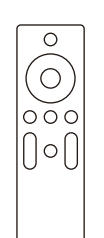

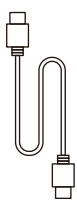

K2s Beamer

Projektor-Fernbedienung

HDMI-Kabel

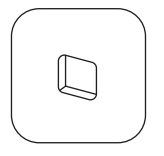

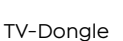

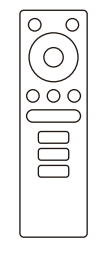

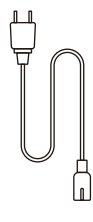

TV-Dongle-Fernbedienung

Netzkabel

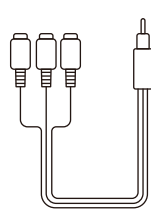

3-in-1-AV-Kabel

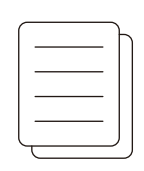

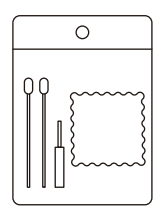

Schnellstartanleitung

Reinigungskit

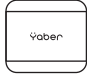

Objektivschutz

## Produktübersicht

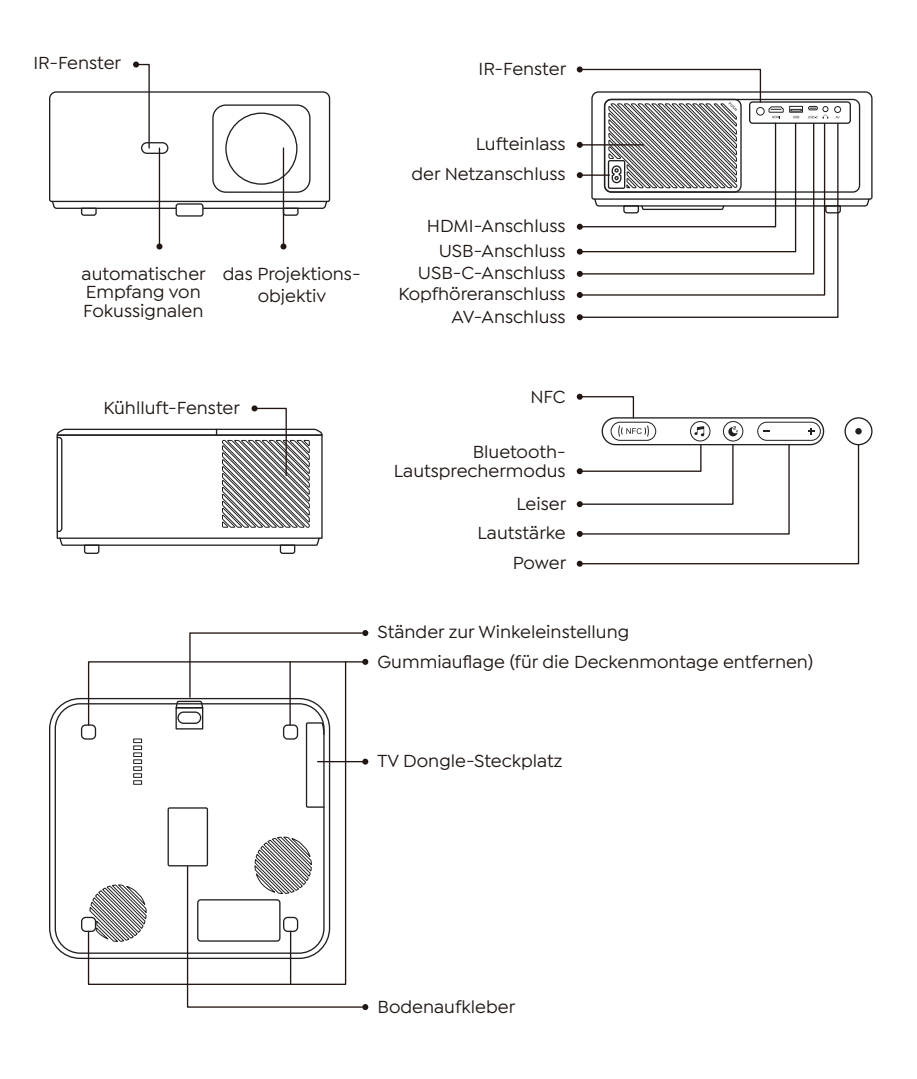

#### **TV-Dongle installieren**

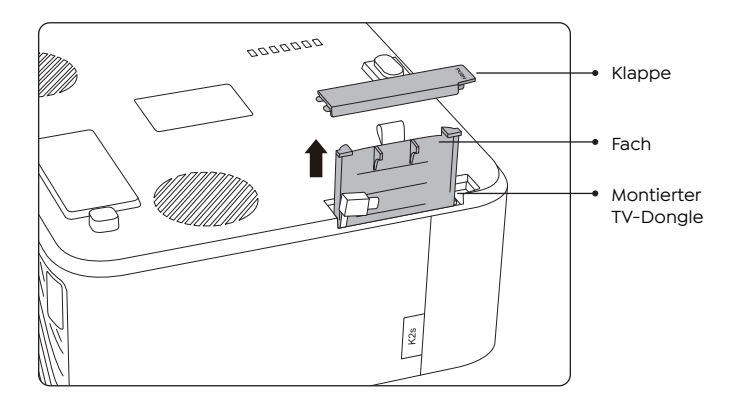

1. drücken Sie einmal, um den Deckel zu öffnen, und nehmen Sie das Fach heraus.

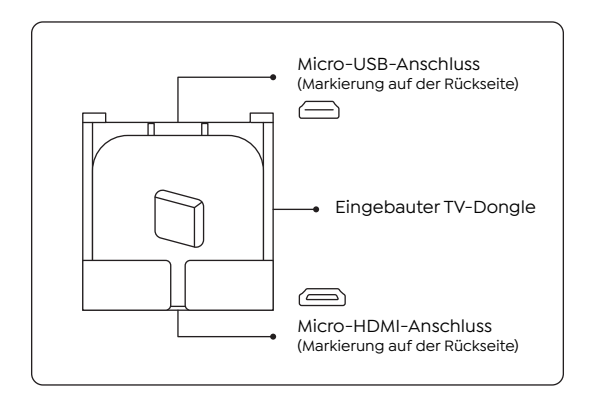

2. Montieren Sie den TV-Dongle und achten Sie darauf, dass der Micro-HDMI-Anschluss unten und der Micro-USB-Anschluss oben ist.

#### **TV-Dongle installieren**

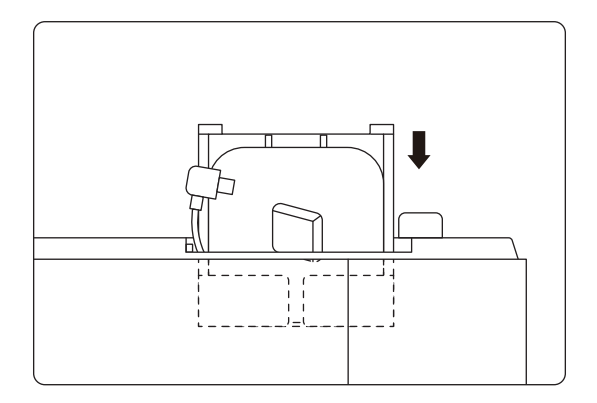

3. stecken Sie den eingebauten TV-Dongle in den Steckplatz.

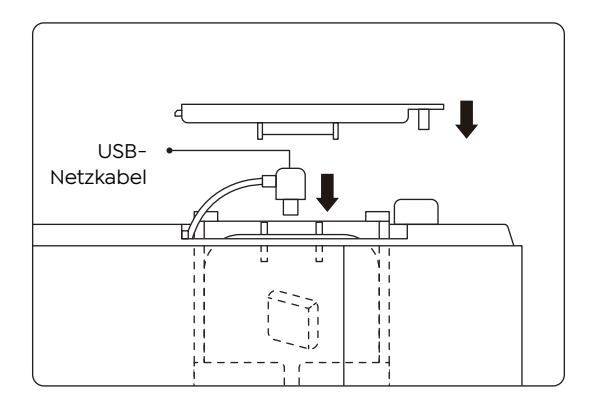

4. Stecken Sie das USB-Netzkabel in den Micro-USB-Anschluss, und drücken Sie auf den Deckel, um ihn zu schließen.

#### Yaber Beamer einschalten

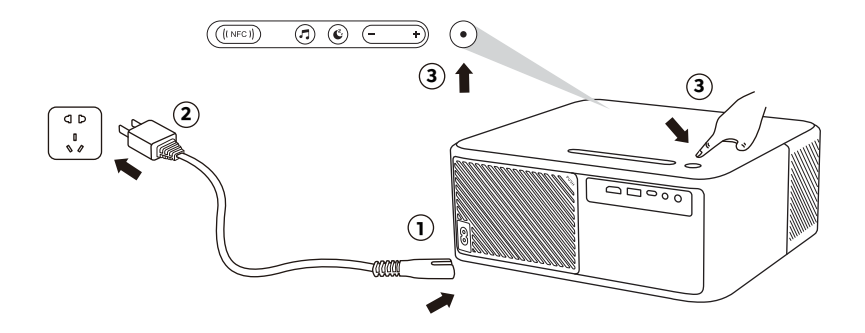

#### Gerät anschließen

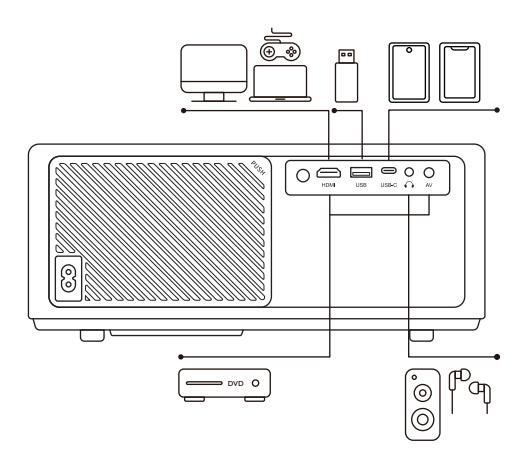

Der Yaber K2s Beamer hat 5 Anschlüsse, HDMI-Anschluss/USB-Anschluss/USB-C-Anschluss/AV\_in/AUDIO out. Bitte wählen Sie den richtigen Anschluss, um Ihre Geräte anzuschließen. (PC, Telefon, DVD-Player, Bluetooth-Lautsprecher, USB)

# NFC-Einstellungen

1. laden Sie die E-Share App herunter und installieren Sie sie, indem Sie den QR-Code scannen oder http://h.eshare.app

2. stellen Sie sicher, dass Ihr Telefon und der Projektor mit demselben Netzwerk verbunden sind, und verbinden Sie den Projektor mit der E-Share App.

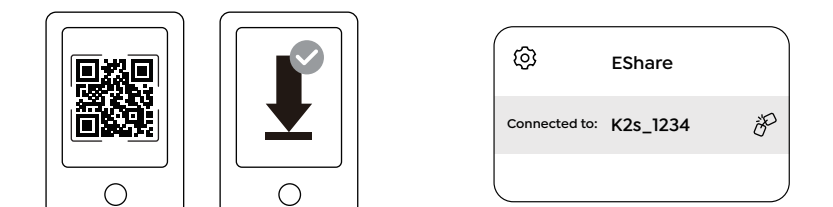

3. gehen Sie in der E-Share App zu Einstellungen, wählen Sie "NFC-Tags schreiben" und folgen Sie den Anweisungen, um den NFC-Bereich auf dem Projektor zu aktivieren.

4. jetzt können Sie Ihr Telefon genau auf den NFC-Bereich tippen, um Screencasts zu machen während der Projektor eingeschaltet ist und sich im selben Wi-Fi-Netzwerk wie Ihr Telefon befindet.

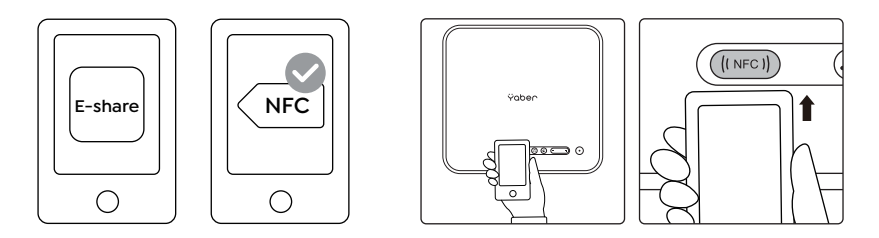

Hinweis:

1. NFC-Screencast erfordert, dass Ihr Telefon den NFC-Erkennungsbereich des Projektors berührt.

2. Die NFC-Lesebereiche und die Reichweite Ihres Smartphones variieren je nach Marke und Modell. Bitte wenden Sie sich an den Hersteller Ihres Smartphones für detaillierte Anweisungen.

3. Derzeit unterstützt das NFC-Tag keine betriebssystemübergreifende Anwendung. Ein aktivierter Tag kann nur von Casting-Geräten mit dem gleichen Betriebssystem wie das Einstellgerät gelesen werden.

#### **Bluetooth-Modus**

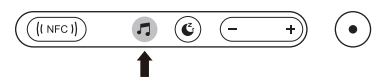

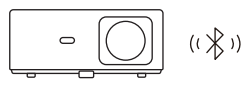

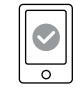

1 Klicken Sie auf die Schaltfläche Bluetooth-Lautsprechermodus am Projektor.

2. verbinden Sie das mobile Gerät mit dem Projektor, um Musik abzuspielen.

#### Leiser Modus

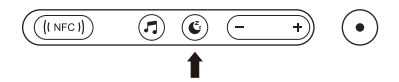

Klicken Sie auf die Taste "Leiser Modus" am Projektor, um den Leisemodus zu aktivieren, und klicken Sie nochmals, um ihn zu beenden.

# Bildeinstellung

Wenn Sie den Projektor einschalten, warten Sie bitte geduldig 2-3 Sekunden, der Projektor stellt automatisch scharf und korrigiert die Trapezeinstellung automatisch.

#### Fokuseinstellung

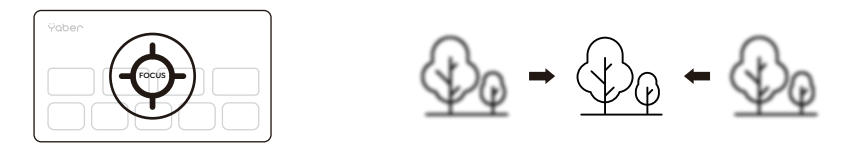

Wenn das Bild nicht klar ist, können Sie die manuelle Fokusfunktion verwenden. Drücken Sie die Fokustasten "F+" und "F-" auf der Fernbedienung, um den Fokus des Objektivs einzustellen, bis das Bild klar ist.

Hinweis: Wenn das Bild immer noch unscharf ist, versuchen Sie bitte, den besten Projektionsabstand einzustellen. Der beste Projektionsabstand beträgt 2-3 Meter.

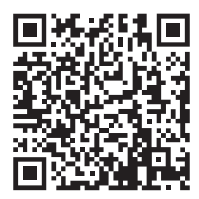

Scannen und Herunterladen des PDF-Gebrauchsanweisung

#### Wo Sie weitere Hilfe erhalten

Support@yabertech.com 🖂 aftersales@yabertech.com 🌐 www.yaber.com

▷ @Yaber Entertainment Projector 🛛 🛱 @Yaber Entertainment Projector

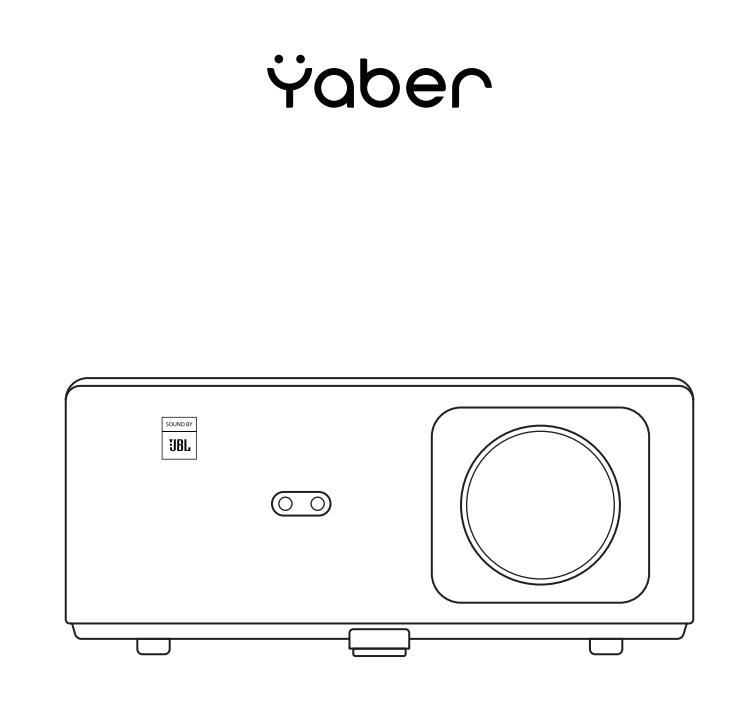

# Instrukcja obsługi

Inteligentny projektor K2s

### Zawartość zestawu

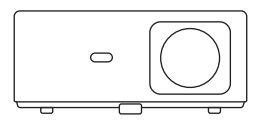

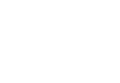

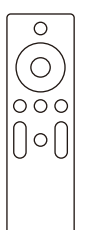

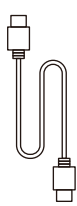

Projektor K2s

Pilot sterowania projektora

Kabel HDMI

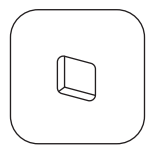

Dongle TV

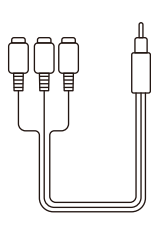

Kabel AV 3 in 1

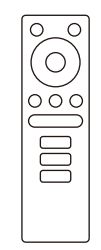

Pilot do Dongle TV

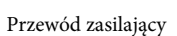

ln

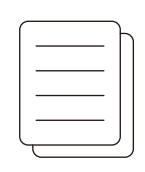

Instrukcja obsługi

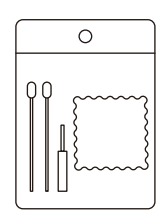

Zestaw do czyszczenia

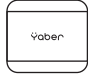

Osłona obiektywu

# Przegląd produktu

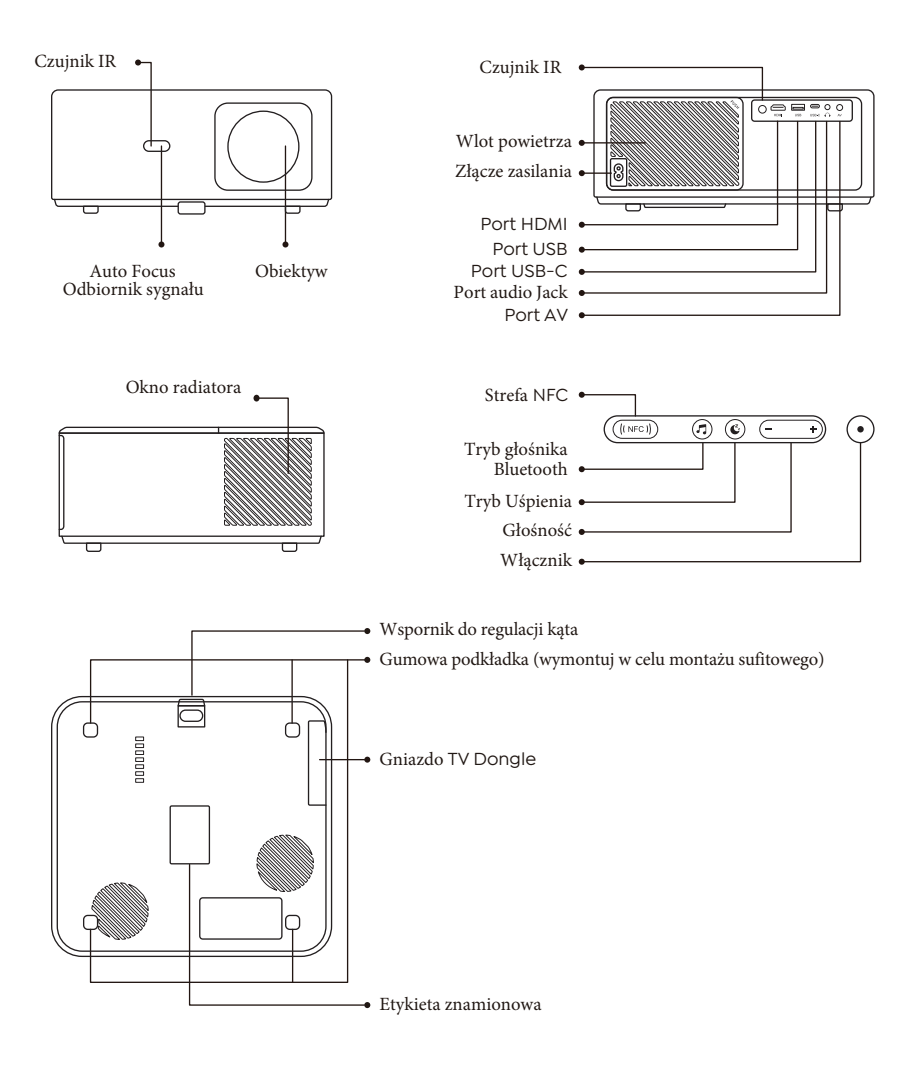

### Instalacja TV Dongle

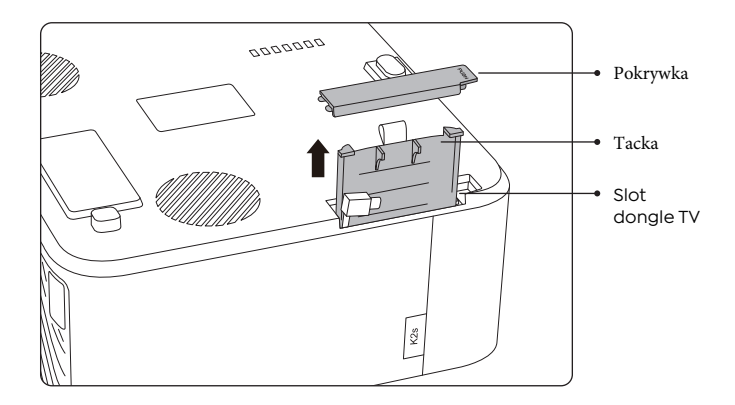

1. Naciśnij raz, aby otworzyć pokrywę i wyciągnij tacę.

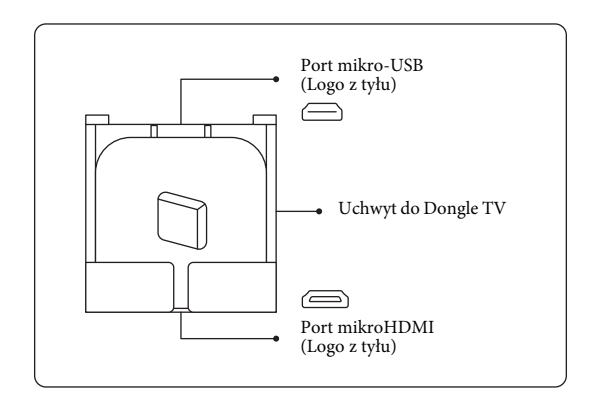

2. Zamontuj Dongle TV i upewnij się, że port Micro HDMI jest skierowany w dół, a port Micro USB jest skierowany w górę.

#### Instalacja TV Dongle

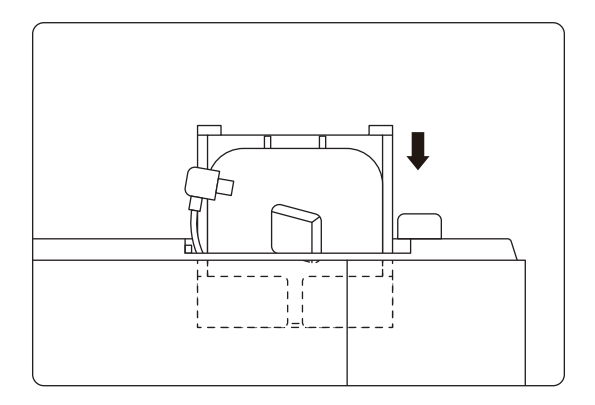

3. Włóż zmontowany TV Dongle do gniazda.

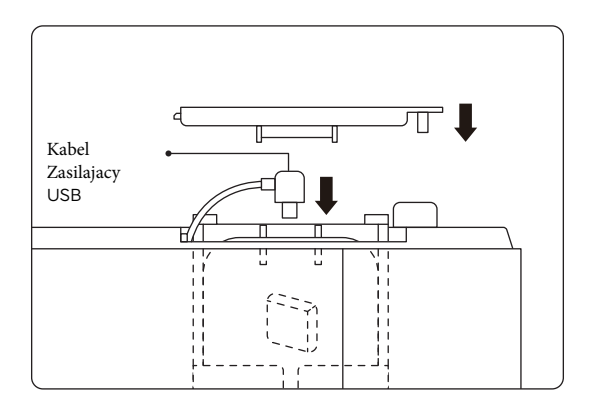

4. Włóż kabel zasilający USB do portu Micro USB i naciśnij, aby zamknąć pokrywę.

## Uruchomienie projektora Yaber

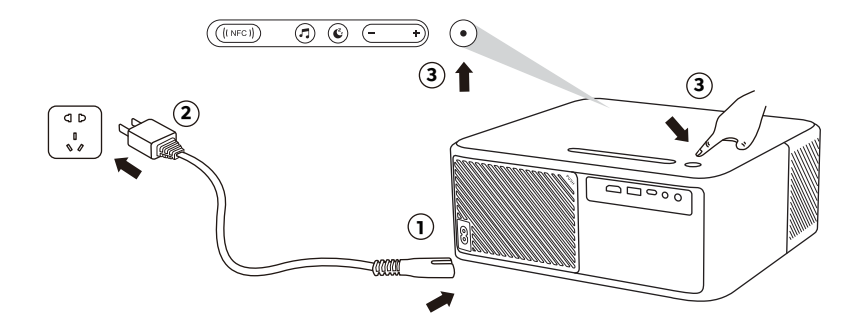

### Podłącz urządzenia

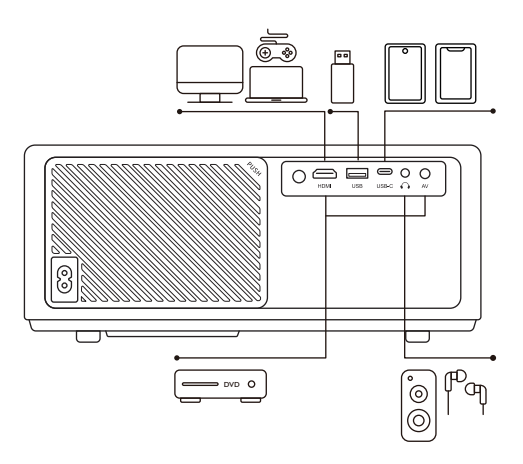

Projektor Yaber K2s ma 5 portów, port HDMI/port USB/port USB-C/wejście AV/wyjście AUDIO. Wybierz właściwy port połączenia, aby podłączyć urządzenia. (komputer, telefon, odtwarzacz DVD, głośnik Bluetooth, USB)

# Ustawienia NFC

1. Pobierz i zainstaluj aplikację E-share, skanując kod QR lub odwiedź stronę http:// h.eshare.app

2. Upewnij się, że telefon i projektor są podłączone do tej samej sieci i podłącz projektor w aplikacji E-share.

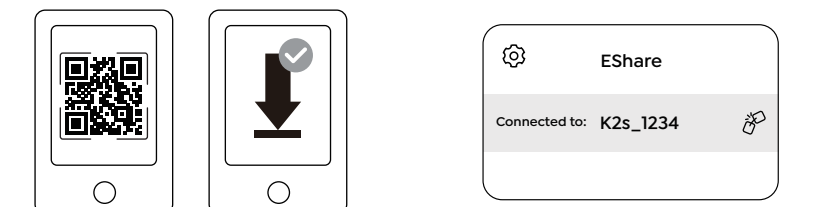

3. Przejdź do Ustawień w aplikacji E-share, wybierz opcję "Zapisz tag NFC" i postępuj zgodnie z instrukcjami, aby włączyć obszar NFC w projektorze.

4. Teraz możesz dotknąć telefonem w pobliżu obszaru NFC, aby wykonać Screencast, gdy projektor jest włączony i znajduje się w tej samej sieci Wi-Fi co Twój telefon.

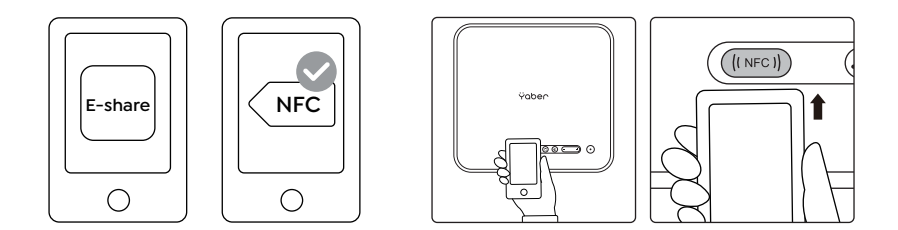

Nota:

1. Funkcja NFC Screencast wymaga, aby telefon dotykał obszaru wykrywania NFC na projektorze. Może nie nadawać się do montażu na suficie.

 Obszary odczytu NFC i zasięg smartfonów różnią się w zależności od marki i modelu. Aby uzyskać szczegółowe instrukcje, skontaktuj się z producentem swojego smartfona.
Obecnie tag NFC nie obsługuje stosowania w różnych systemach operacyjnych. Aktywowany tag może być odczytany wyłącznie przez urządzenia zgrzewające z tym samym systemem operacyjnym, co urządzenie ustawiające.

# **Tryb Bluetooth**

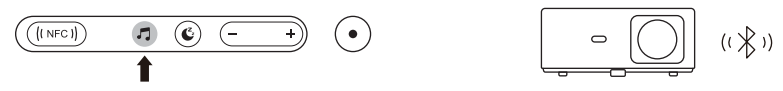

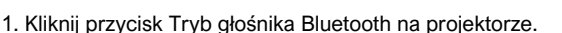

2. Sparuj urządzenie mobilne z projektorem, aby odtwarzać muzykę.

# **Tryb cichy**

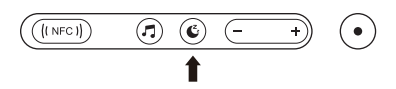

Kliknij przycisk Tryb cichy na projektorze, aby przejść do trybu cichego, a następnie kliknij ponownie, aby wyjść.

### Regulacja obrazu

Po włączeniu projektora odczekaj 2-3 sekundy, projektor automatycznie ustawi ostrość, a zniekształcenia trapezowe zostaną skorygowane.

#### Regulacja ostrości

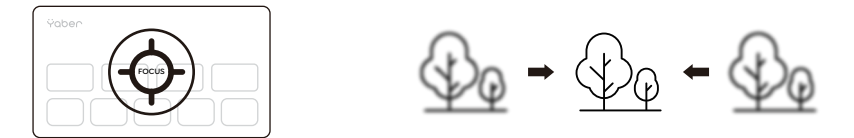

Jeżeli obraz nie jest wyraźny, można skorzystać z funkcji ręcznego ustawiania ostrości. Naciśnij przyciski ostrości "F+" i "F-" na pilocie, aby wyregulować ostrość obiektywu, aż obraz będzie wyraźny.

Uwaga: Jeśli obraz nadal jest niewyraźny, spróbuj dostosować najlepszą odległość projektora. Najlepsza odległość projekcji wynosi 2-3 metry.

#### **Dystrybutor w Polsce**

DMTrade Mikołaj Tomaszewski sklep@dmtrade.pl www.dmtrade.pl

#### Gdzie uzyskać dodatkową pomoc

 $\boxtimes {\tt support@yabertech.com} \ \boxtimes {\tt aftersales@yabertech.com} \ \bigoplus {\tt www.yaber.com}$ 

▷ @Yaber Entertainment Projector 🛛 🛐 @Yaber Entertainment Projector

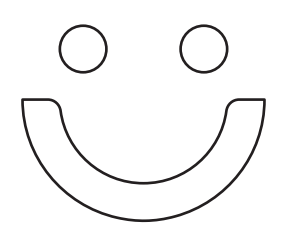

## Leader of Entertainment Projectors